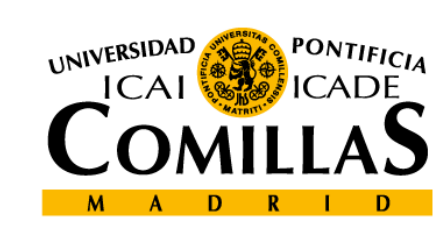

## upcomillas

## upcomillas

### 6-MySQL and phpMyAdmin

**Course: Developing web-based applications** 

Cristina Puente, Rafael Palacios

2010-2011

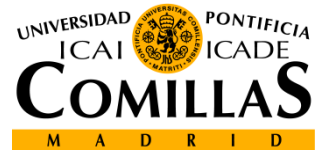

# Introduction

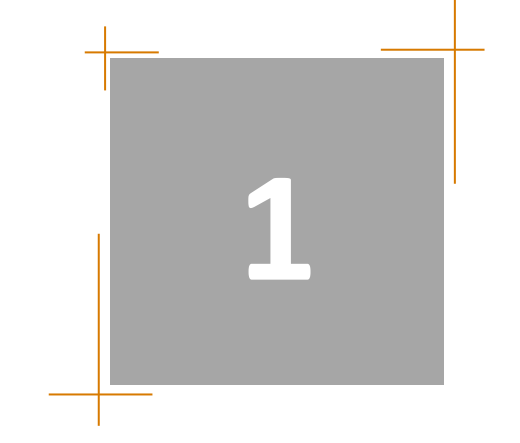

## MySQL

- MySQL is the most popular open-source database
- Data is stored in database objects called tables
- A table is a collection of related data entries

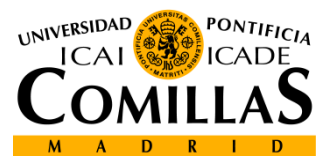

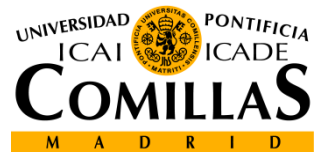

# MySQL Management

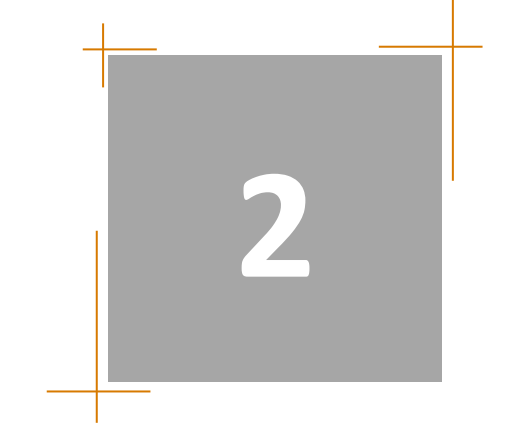

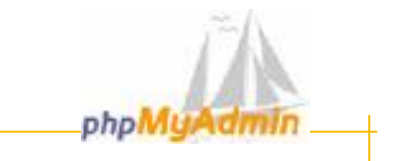

## phpMyAdmin

- Tool to manage MySQL databases
- It has a graphical interface and it is free
- Allows several types of operations on databases:
  - Create, delete and modify tables
  - Select, insert, modify and delete data
  - Define users and set priviledges
  - Create backups
- Written in Php with access via browser
- To run the interface: http://localhost/phpmyadmin/
- Can manage local and remote databases

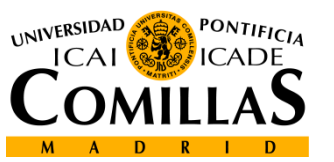

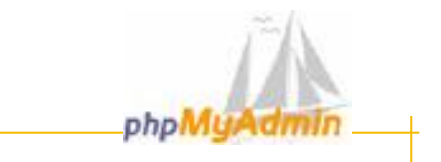

## phpMyAdmin

– Steps to follow to link Php to a database:

- Connect to the database server
- Select a database
- Send the SQL connection command to the database
- Obtain and process the obtained results
- Close the connection

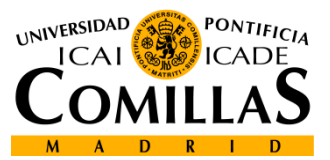

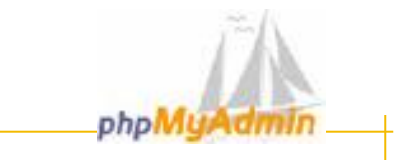

## phpMyAdmin, create a database:

- Launch phpMyAdmin
- Click on tab "crear base de datos" and introduce a new name.
   Collation is refered to the set of allowed characters.

| - | _                        | _          | MySQL           | _                  | _            | _ |  |  |
|---|--------------------------|------------|-----------------|--------------------|--------------|---|--|--|
| * | Crear nueva t            | oase de da | tos 🕐           |                    |              |   |  |  |
| - | curso1 Collation 💙 💽 Cre |            |                 |                    |              |   |  |  |
| 8 | Mostrar inform           | nación da  | marcha de Mu    | 801                |              |   |  |  |
|   |                          |            |                 |                    |              |   |  |  |
|   |                          |            |                 |                    |              |   |  |  |
|   |                          |            |                 |                    |              |   |  |  |
|   | 🍓 Crear                  | nueva tab  | la en la base d | le datos <u>cu</u> | <u>rso</u> : |   |  |  |
|   | Nombre:                  |            |                 |                    |              |   |  |  |
|   | Campos:                  |            |                 |                    | ontinúe      | ) |  |  |

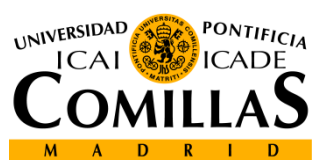

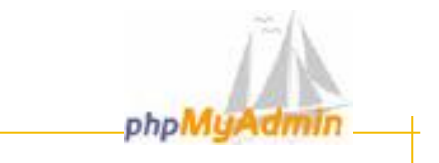

## phpMyAdmin, privileges:

– In the administration panel, choose the datos  $\rightarrow$  curso and activate the checkboxes to select privileges:

|         |          | Bas        | <del>je de dato</del> | <u>s A</u> |            |
|---------|----------|------------|-----------------------|------------|------------|
|         |          | curso      |                       |            | <b>5</b>   |
|         |          | mysql      |                       |            | <b>5</b>   |
|         | <b>†</b> | Revisar to | odos/as ,             | Desma      | rcar todos |
|         |          |            |                       |            |            |
| Usuario | Servid   | or Tipo    | Privil                | egios      | Conceder   |
| root    | localho  | st global  | ALL PRI               | VILEGES    | Sí         |

#### Editar los privilegios

|       | Privilegios globales                                                                                         |                     |        |          |              |  |  |  |  |
|-------|----------------------------------------------------------------------------------------------------|---------------------|--------|----------|--------------|--|--|--|--|
|       | Nota: Los nombres de los privilegios de MySQL están expresados en inglés<br>Revisar todos/as Desmarcar todos |                     |        |          |              |  |  |  |  |
| Datos | F                                                                                                    | Estru               | cturə  | Ad       | ministración |  |  |  |  |
|       | SELECT                                                                                                    | <b>V</b>            | CREATE |          | GRANT        |  |  |  |  |
|       | INSERT                                                                                                    | <ul><li>✓</li></ul> | ALTER  | <b>V</b> | SUPER        |  |  |  |  |
|       | UPDATE                                                                                                    | <b>V</b>            | INDEX  |          | PROCESS      |  |  |  |  |
|       | DELETE                                                                                                    | <b>V</b>            | DROP   | <b>V</b> | RELOAD       |  |  |  |  |

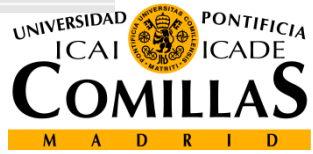

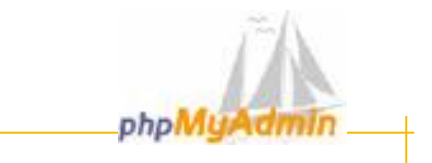

## phpMyAdmin, Tables:

### - Choose a database to add a new table.

| 📲 Crear I | nueva tabla en la base de dato | os <u>curso</u> : |
|-----------|--------------------------------|-------------------|
| Nombre:   | alumnos                        |                   |
| Campos:   | 6                              | Continúe          |

| Campo          | Tipo 🛙                        |       | Longitud/Valo   | res*           | Collation                                  | Atributos                | Nulo       | Predeterminado** | Extra            | 1        | 12                      | <b>iu</b> -  |   | Ē |
|----------------|-------------------------------|-------|-----------------|----------------|--------------------------------------------|--------------------------|------------|------------------|------------------|----------|-------------------------|--------------|---|---|
| id             | INT                           | ۷     | 3               | ]              | ×                                          | ~                        | not null 💌 |                  | auto_increment 💌 | ۲        | $\bigcirc$              | 0            | 0 | C |
| nombre         | VARCHAR                       | ۷     | 10              | ]              | utf8_spanish_ci 🛛 💙                        | ~                        | not null 💌 |                  | ~                | 0        | $^{\circ}$              | 0            | ۲ | C |
| apellidos      | VARCHAR                       | ۷     | 20              | ]              | utf8_spanish_ci 🛛 💙                        | ×                        | not null 💌 |                  | ~                | 0        | $\bigcirc$              | 0            | ۲ | C |
| edad           | INT                           | *     | 2               | ]              | ×                                          | ×                        | not null 💌 | 0                | ~                | 0        | $\bigcirc$              | 0            | ۲ | C |
| telefono       | VARCHAR                       | *     | 9               | ]              | ×                                          | ~                        | not null 💌 | 0                | ~                | 0        | $\bigcirc$              | 0            | ۲ | C |
| mail           | VARCHAR                       | *     | 25              | ]              | ×                                          | ×                        | not null 💌 |                  | <b>~</b>         | 0        | 0                       | 0            | • | C |
| Comentario<br> | s de la tabla:<br>campo(s) Co | ontir | T<br>I          | ipo d<br>Prede | e tabla: Collation:<br>terminado 💙         | V                        |            |                  |                  |          |                         |              |   |   |
| * Sieltip      | o de campo es                 | "en   | um" o "set", po | r favo         | Grabar<br>or ingrese los valores us ndo es | ste formato: 'a','b','c' |            |                  |                  | Pr<br>Pr | о <sub>мті</sub><br>СА[ | ificia<br>DE |   |   |

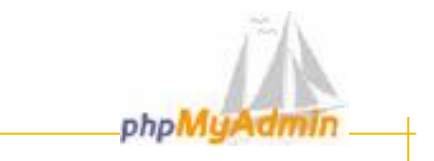

## phpMyAdmin, Tables:

#### • Data type

- Number
  - tinyint, smallint, mediumint, int, integer, bigint
  - decimal, float, numeric
- Date and time
  - date, time, datetime, year, timestamp
- String
  - char, varchar
  - tinytext, text, mediumtext, longtext
  - tinyblob, blob, mediumblob, longblob
  - enum, set

-Choose carefully the type of data and the lenght of field

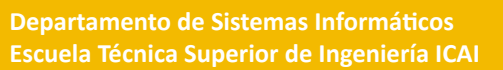

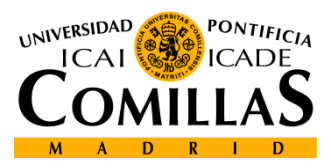

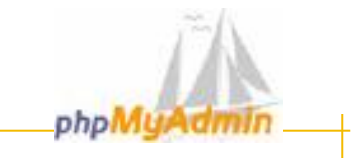

## phpMyAdmin, Tables:

| Tabla alumnos se creó.                                                          |
|---------------------------------------------------------------------------------|
| consulta SQL:                                                                   |
| CREATE TABLE `alumnos` (                                                        |
| 'id' INT(3) NOT NULL AUTO_INCREMENT ;                                           |
| `nombre` VARCHAR( 10 ) CHARACTER SET utf8 COLLATE utf8_spanish_ci NOT NULL ,    |
| 'apellidos' VARCHAR( 20 ) CHARACTER SET ut/8 COLLATE ut/8 spanish of NOT NULL , |
| redad' INT(2) DEFAULT '0' NOT NULL ;                                            |
| 'telefono' VARCHAR(9) DEFAULT '0' NOT NULL ;                                    |
| 'mail' VARCHAR( 25 ) NOT NULL ;                                                 |
| PRIMARY KEY (`id`)                                                              |
| );                                                                              |
|                                                                                 |

[Editar] [Crear código PHP]

|   | Campo     | Тіро        | Collation         | Atributos | Nulo | Predeterminado | Extra          |   |                       | Acc | ión |    |   |
|---|-----------|-------------|-------------------|-----------|------|----------------|----------------|---|-----------------------|-----|-----|----|---|
|   | id        | int(3)      |                   |           | No   |                | auto_increment | ∕ | ×                     | R   | V   | U  | T |
|   | nombre    | varchar(10) | utf8_spanish_ci   |           | No   |                |                | ♪ | ×                     | R   | V   | :U | T |
|   | apellidos | varchar(20) | utf8_spanish_ci   |           | No   |                |                | ৶ | $\boldsymbol{\times}$ | R   | P   | U  | T |
|   | edad      | int(2)      |                   |           | No   | 0              |                | ৶ | $\boldsymbol{x}$      | 1   | P   | U  |   |
|   | telefono  | varchar(9)  | latin1_swedish_ci |           | No   | 0              |                | ৶ | $\boldsymbol{x}$      | R   | P   | U  | T |
|   | mail      | varchar(25) | latin1_swedish_ci |           | No   |                |                | ৶ | $\boldsymbol{x}$      | 1   | P   | U  | T |
| t | Revisar   | ·todos/as / | Desmarcar todos   | Con ma    | rca: | /× 🛯 🖻 🗉       | <b>IT</b>      |   |                       |     |     |    |   |

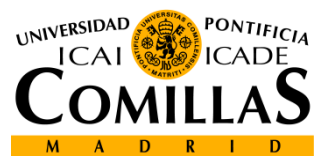

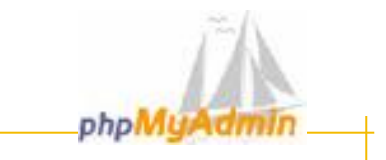

## phpMyAdmin, Tables, insert data:

| structura 💰  | 🕻 sqi 👔     | Exportar 🖌                                          | 🔎 Buscar 🔤                                        | 👜 Gene                                           | rar u                                    | na consult                                            | ta   🎌 Oj                      | peraciones  | 🔀 Eliminai   | •     |
|--------------|-------------|-----------------------------------------------------|---------------------------------------------------|--------------------------------------------------|------------------------------------------|-------------------------------------------------------|--------------------------------|-------------|--------------|-------|
| Tabla        | Acc         | ión                                                 | Registros                                         | 🛛 Тір                                            | 00                                       | Colla                                                 | ition                          | Tamaño      | Residuo a de | purar |
| lumnos 📃     | 표 👬         | 🖆 🛅 🗙                                               |                                                   | 0 MyI                                            | SAM                                      | latin1_sw                                             | edish_ci                       | 1.0 KB      |              | -     |
| l tabla(s)   | Número      | de filas                                            |                                                   | 0 -                                              | -                                        | latin 1_sv                                            | vedish_ci                      | 1.0 KB      | 0            | Bytes |
| Revisar todo | os/as / Uns | ertarj<br>esmarcar tod                              | los                                               | Con r                                            | marca                                    | :                                                     | ¥                              |             |              |       |
|              | Campo       | Тіро                                                | Func                                              | ión 👘                                            | N                                        | olu                                                   |                                | Valor       |              |       |
|              | id          | int(3)                                              |                                                   | (                                                | *                                        | 005                                                   |                                |             |              |       |
|              | nombre      | varchar(10)                                         |                                                   |                                                  | *                                        | Jose                                                  |                                |             |              |       |
|              | apellidos   | varchar(20)                                         |                                                   |                                                  | *                                        | Del R                                                 | io                             |             |              |       |
|              | edad        | int(2)                                              |                                                   |                                                  | *                                        | 35                                                    |                                |             |              |       |
|              | telefono    | varchar(9)                                          |                                                   |                                                  | *                                        | 65445                                                 | 5222                           |             |              |       |
|              | mail        | varchar(25)                                         |                                                   |                                                  | *                                        | jdr@it                                                | oi.es                          |             |              |       |
|              |             | consulta :<br>INSERT INT<br>VALUES (<br>'003', 'car | S<br>SQL:<br>"O`alumnos` (`<br>rmen', 'trigo', '3 | Filas<br>Se insert<br>`id` , `non<br>32', '2315( | inser<br>tó la io<br>nbre` ,<br>566', 'o | tadas: 2<br>I de la fila<br>`apellidos`<br>t@hotmail. | :: 4<br>, `edad` , `ti<br>com' | elefono`,`m | ail")        |       |
|              |             | ), (<br>'004', 'Rit<br>);                           | a', 'Ruiz Almar                                   | nsa', '32',<br>'Editar] [                        | '56665<br>Creat                          | 544', 'rp@i                                           | ndra.es'<br>HP1                |             |              | ואט   |

Departamento de Sistemas Informáticos Escuela Técnica Superior de Ingeniería ICAI Desarrollo de Aplicaciones Web 2011 12

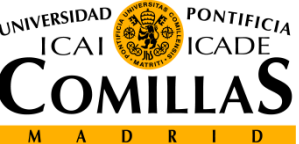

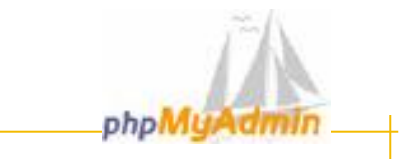

# phpMyAdmin, Tables, select information with some conditions:

| 🖆 Estructura 📋 Examinar 🏹 St                                   | QL 🔎 Buscar 📑 Insertar 🖀 Exportar 🕺 Operaciones |
|----------------------------------------------------------------|-------------------------------------------------|
| Seleccionar campos (al menos uno):                             | registros por página :                          |
| id<br>nombre<br>apellidos<br>edad<br>telefono<br>mail DISTINCT | 30<br>Mostrar en este orden:                    |
|                                                                | O Descendente                                   |
| Insertar las condiciones de búsqueda                           | (cuerpo de la cláusula "where"): 1<br>Continúe  |

| 0 Hacer u | 0 Hacer una consulta (comodín: "%") |                   |          |       |  |  |  |  |  |  |
|-----------|-------------------------------------|-------------------|----------|-------|--|--|--|--|--|--|
| Campo     | Тіро                                | Collation         | Operador | Valor |  |  |  |  |  |  |
| id        | int(3)                              |                   | = 💌      | 003   |  |  |  |  |  |  |
| nombre    | varchar(10)                         | utf8_spanish_ci   | LIKE 💌   |       |  |  |  |  |  |  |
| apellidos | varchar(20)                         | utf8_spanish_ci   | LIKE 💌   |       |  |  |  |  |  |  |
| edad      | int(2)                              |                   | - *      |       |  |  |  |  |  |  |
| telefono  | varchar(9)                          | latin1_swedish_ci | LIKE 💌   |       |  |  |  |  |  |  |
| mail      | varchar(25)                         | latin1_swedish_ci |          |       |  |  |  |  |  |  |

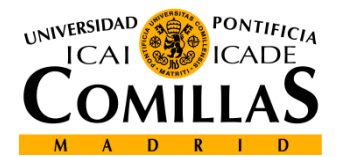

Departamento de Sistemas Infor Escuela Técnica Superior de Ingeniería ICA

2011 **13** 

Continúe

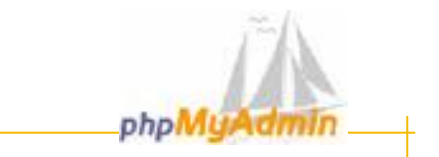

# phpMyAdmin, Tablas, select information with some conditions :

| Mostrando reg                                                                 | gistros O  | - 0 (1 tota | il, La c | onsulta t | ardó 0.0004 seg) |                       |
|-------------------------------------------------------------------------------|------------|-------------|----------|-----------|------------------|-----------------------|
| consulta SQL:<br>SELECT*<br>FROM `alumnos`<br>WHERE `id` =003<br>LIMIT 0 , 30 | 3          |             |          |           |                  |                       |
| [Editar] [B                                                                   | Explicar e | al squ] [c  | rear co  | ódigo PHP | ] [Actualizar]   |                       |
| _                                                                             | (          | Mostrar     | : 30     | ) filas e | mpezando de 0    |                       |
| en modo h                                                                     | orizontal  |             |          |           | 💙 y repite encab | ezados cada 100 celda |
| ←T→ <mark>id</mark>                                                           | nombre     | apellidos   | edad     | telefono  | mail             |                       |
| 🗌 🎤 🗙 3                                                                       | carmen     | trigo       | 32       | 2315566   | ct@hotmail.com   |                       |
| t Revisa                                                                      | ar todos/  | as / Desi   | marca    | rtodos (  | Con marca: 🥖 🗙   |                       |

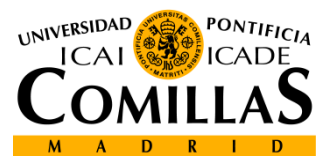

UNIVERSIDAD

M A

D P ESCUELA TÉCNICA SUPERIOR DE INGENIERÍA

ONTIFICIA

uperior de Ingeniería ICAI

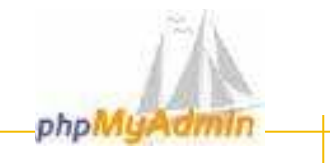

## phpMyAdmin, export databases

| kportar                            | Opciones SQL <sup>®</sup>                                                                                                    |
|------------------------------------|----------------------------------------------------------------------------------------------------|
| curso<br>mysql                     | Añada su propio comentario en el encabezado (\n segmenta las<br>oraciones):<br>Incluya lo exportado en una transacción<br>Deshabilitar la revisión de las llaves extranjeras (foreign keys) |
|                                    | Opciones de exportación de la base de datos:                                                                                                    |
| eleccione todo 7 Deseleccione todo | Estructura: Añadir DROP TABLE                                                                                                    |
| SQL                                | Añada en CASO DE NO EXISTIR                                                                                                    |
| ) LaTeX                            | Añada el valor AUTO_INCREMENT                                                                                                    |
| CSV para datos de MS Excel         | Añada en los comentarios                                                                                                    |
| ) Datos CSV                        | Fechas de creación/actualización/revisión     Compatibilidad con exportación SQL: NONE     Importación SQL: NONE                                                                            |
|                                    | <ul> <li>Datos:</li> <li>Completar los "Inserts"</li> <li>"Inserts" extendidos</li> <li>Use "inserts" con retraso</li> <li>Use la opción ignore inserts</li> </ul>                          |
|                                    |                                                                                                    |

15

MADR

I D

| Ph | νMα | vAd | min |
|----|-----|-----|-----|
|    |     |     |     |

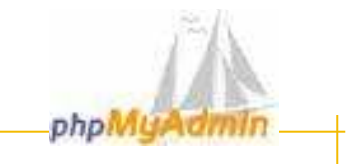

## phpMyAdmin, export databases

|                                          | Enviar (genera un archivo descargable)                              |                       |
|------------------------------------------|---------------------------------------------------------------------|-----------------------|
|                                          |                                                                     |                       |
|                                          | Plantilla del nombre del archivo:SERVER ( 	vert recu                | ierde la plantilla )* |
|                                          | Compresión<br>Ninguna O "comprimido con zip" O "Comprimido con gzip | "                     |
|                                          |                                                                     | Continúe              |
|                                          |                                                                     | CRSITAS C             |
|                                          |                                                                     |                       |
|                                          |                                                                     |                       |
| ICAL<br>ICAL<br>COMILLAS<br>M A D R I D  |                                                                     |                       |
| LOCOLUA TICANICA SUT L'NUR DE INGENIENIA | - Sistemas informáticos                                             | nes Web               |
|                                          | uperior de Ingeniería ICAI                                          |                       |

UNIVERSIDAD

Co M A D ESCUELA TÉCNICA SUPERIOR DE INGENIE

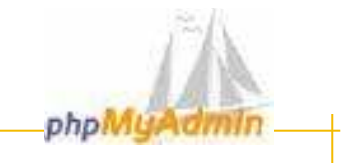

## phpMyAdmin, import databases

|                | MySQL                                                     |
|----------------|-----------------------------------------------------------|
| Base de datos: | 🇞 Crear nueva base de datos 🕅                             |
| curso8 (1)     | Collation V Crear                                         |
|                | Mostrar información de marcha de MySOL                    |
| curso8         | Mostrar Información de marcha de MySGE                    |
|                | Mostrar las valables del sistema MySQL                    |
|                | Wostrar procesos                                          |
|                | [12] Juego de caracteres y sus cotejamientos (collations) |
|                | 🥵 Privilegios                                             |
|                | 👜 Bases de datos                                          |
|                | 🖆 Exportar                                                |
|                |                                                           |
|                |                                                           |
|                |                                                           |
|                |                                                           |

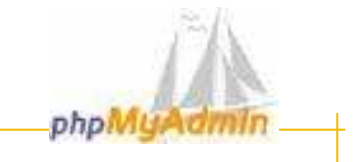

## phpMyAdmin, import databases

Importar archivos Historial-SQL sữ <mark>SQL</mark>

| Lessién del archive de texter                                                    |   |
|----------------------------------------------------------------------------------|---|
| Localización del archivo de texto:                                               |   |
| C:\Documents and Setting Examinar (Tamaño máximo: 2,048KB)                       |   |
| Compresión:<br>• Autodetecte                                                     |   |
| Juego de caracteres del archivo: utf8 V<br>Continúe                              | C |
|                                                                                  |   |
| ormáticos<br>geniería ICAI Desarrolio de Aplicaciones Web<br>2011 18 M A D R I D |   |

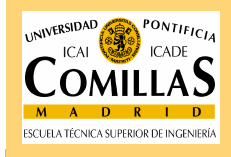

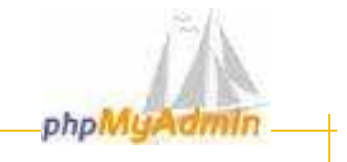

## phpMyAdmin, import databases

| SQL Importar archivos Historia              | II-SQL                 |          | ~  |          |
|---------------------------------------------|------------------------|----------|----|----------|
| Ejecute la/s consulta/s SQL en la base de c | latos curso 💌 🕐        |          |    |          |
|                                             |                        |          |    |          |
|                                             |                        |          |    |          |
| Mostrar esta consulta otra vez              |                        |          |    |          |
| No sobreescriba esta consulta desde fuera   | de la ventana          | Continúe |    | ASITAS C |
|                                             |                        |          |    |          |
|                                             |                        |          |    |          |
|                                             |                        |          |    |          |
|                                             |                        |          | 5  |          |
|                                             |                        |          | W. | 272      |
| náticos                                     | Desarrolio de Aplicaci | ones web |    |          |
| ería ICAI                                   |                        | 2011     |    | MADRID   |

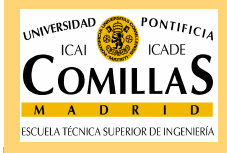

Sistemas i uperior de l

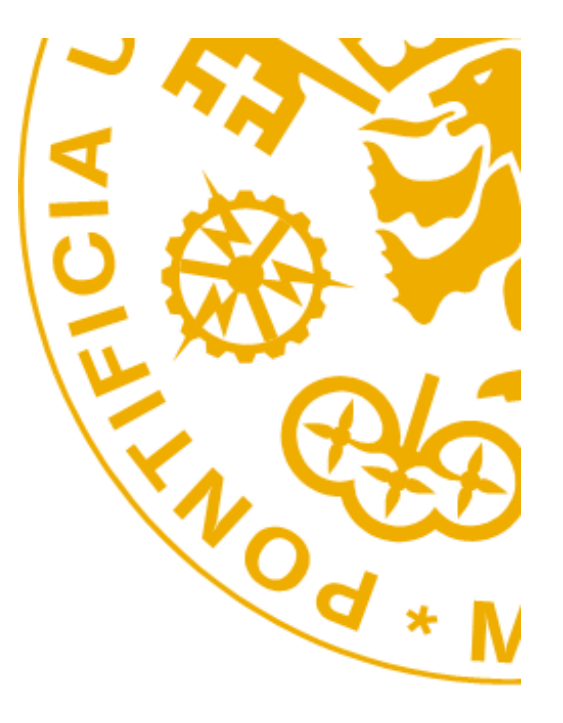

Escuela Técnica Superior de Ingeniería ICAI Alberto Aguilera 25 28015 Madrid Tel +34 91 542 28 00 Fax + 34 91 542 31 76 Iwww.icai.upcomillas.es

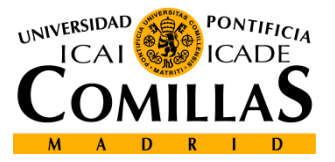

www.upcomillas.es